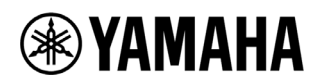

# HY144-D ファームウェア アップデートガイド

ヤマハ製品をご愛用いただきまして、まことにありがとうございます。

このガイドでは、HY144-D に内蔵されている Dante モジュールのファームウェア(Dante ファームウェア) をアップデートする手順を説明します。

# ■ ご注意(必ずお読みください)

- ・ アップデート作業は、お客様ご自身の責任において行っていただきます。
- アップデートは1台ずつ行ってください。
- アップデート作業中(データのロード中)に機器の電源を切ったり、ケーブルを抜いたり、このガイドに記載された手順と異なった操作をされますと、機器が故障する場合がありますのでご注意ください。
- アップデート作業に失敗し、もう一度アップデート作業を実行しても機器が正しく動作しない場合は、 ヤマハ修理ご相談センターにお問い合わせください。
- ・ このガイドの著作権は、すべてヤマハ株式会社が所有します。
- ・ Dante ファームウェアとそのアップデートプログラムの著作権は、Audinate 社が所有します。
- ファームウェア、ソフトウェアおよびガイドの一部、または全部を無断で複製、改変することはできません。
- このガイドに掲載されている画面は、すべて操作説明のためのもので、実際の画面と異なる場合がありますので、ご了承ください。
- Dante は、Audinate 社の登録商標です。
- ・ Windows は、米国 Microsoft Corporation の米国およびその他の国における登録商標です。
- ・ Mac および macOS は、米国および他の国々で登録された Apple Inc.の商標です。
- ・ その他掲載されている会社名および商品名は、各社の商標および登録商標です。

# ■ バージョンの確認方法

Dante ファームウェアのバージョンは CS-R10、CS-R10-S、CSD-R7、CS-R5、CS-R3の FIRMWARE VERSION 画面や RIVAGE PM Editor、Audinate 社の Dante Controller で確認できます。

| CH1-12          | CH13-24  | CH25-36        | CH37-48 | CH49-60  | CH61-72     | CH73-84                  | CH85-96          | CH97-108  | CH109    | -120 0                                    | H121-132                                | CH133-144  | ST |
|-----------------|----------|----------------|---------|----------|-------------|--------------------------|------------------|-----------|----------|-------------------------------------------|-----------------------------------------|------------|----|
| – Сн 13<br>Kick | <b>A</b> | -cs-1 333.<br> | 00 bbb  |          | 02:39:1     | E <sup>MSO</sup><br>5 pm | SENDS'C<br>FADEF |           |          |                                           |                                         | тсн сн јо  |    |
| MAINTENAI       | NCE      |                |         |          |             |                          |                  |           |          |                                           |                                         |            | ×  |
| FIRMW           | ARE F    | ADER CALIB     | тоисн с | ALIB INI | TIALIZATION | PORT                     | TRIM             | SYSTEM LO | G        | LICENS                                    | E                                       |            |    |
|                 |          |                |         | DEVICE   |             |                          |                  |           |          |                                           | RMWARE                                  | VERSION    |    |
| CS1             | 1 V2     | .02            | DSP 1   | V2.02    |             | CS1 I/O                  | V2.02            |           | DSP 1 ([ | SP-R1                                     | 0)                                      | Main V2.   | 02 |
|                 |          |                |         |          |             | C S2 I/O                 | ]                |           |          | Sub 1<br>Sub 2<br>Sub 3<br>Sub 4<br>Sub 5 | V1.00<br>V1.02a<br>80<br>V2.21<br>V2.10 |            |    |
|                 |          |                | M1      | ]        |             | S1                       |                  |           |          | Sub 6<br>Sub 7<br>Sub 8                   | R1.02<br>R1.10<br>R1.00                 |            |    |
|                 |          |                | M2      |          |             | S2                       |                  |           |          | Sub 9                                     | R1.00                                   |            | ME |
|                 |          |                | M3      |          |             | S3                       |                  |           |          | HY2                                       | V2.10<br>V2.21<br>V2.49                 | HY256-TL-S | MF |
|                 |          |                | M4      |          |             | S4                       |                  |           |          | НҮЗ                                       | 3.10.3.1                                | HY144-D    |    |
|                 |          |                | M5      |          |             | S5                       |                  | 5         |          | HY4                                       |                                         |            |    |
|                 |          |                | M6      |          |             | <b>S6</b>                | ]                |           |          |                                           |                                         |            |    |
|                 |          |                | M7      |          |             | S7                       |                  |           |          |                                           |                                         |            |    |
|                 |          |                | M8      |          |             | S8                       | ]                |           |          |                                           |                                         |            |    |

#### PM10の例 (MAINTENANCEの FIRMWARE VERSION 画面)

### Dante Controller (Device View)

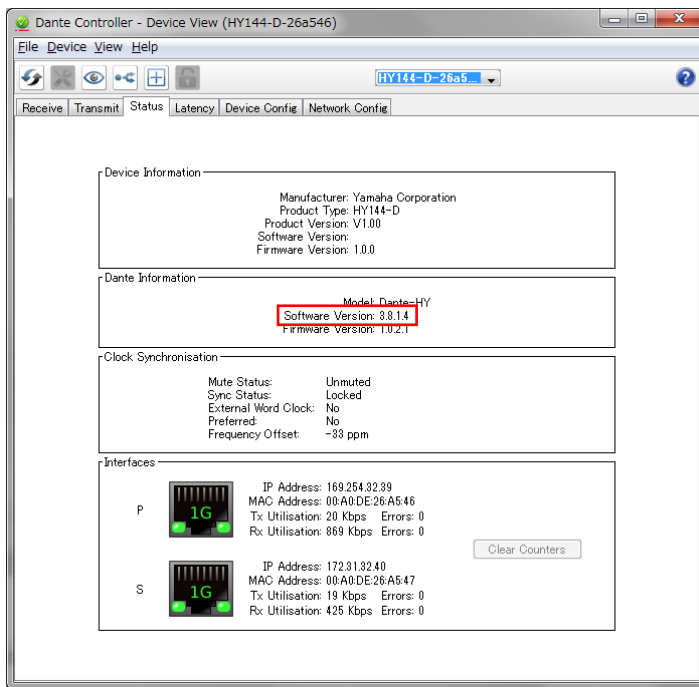

# ■ アップデートの準備

アップデート作業を実行するためには以下のものをご用意ください。

● 次の条件を備えた Windows/Mac 対応コンピューター

| OS       | Windows 8.1、Windows 10                                   |
|----------|----------------------------------------------------------|
|          | Dante Firmware Update Manager を使用する場合:OS X 10.11.5、macOS |
|          | 10.12、macOS 10.13、macOS 10.14                            |
|          | Dante Updater を使用する場合:macOS 10.14、macOS 10.15、macOS 11   |
| CPU      | Intel Core i3 以上                                         |
| HDD      | 250MB 以上の空き容量                                            |
| ネットワーク端子 | 100Mbps 以上対応の Ethernet 端子                                |

● Ethernet ケーブル(CAT5e 以上を推奨。ストレート/クロスのどちらでも使えます)

#### ● Dante ファームウェア

ヤマハ プロオーディオ ウェブサイト(以下の URL)から最新版をダウンロードしてください。

http://www.yamahaproaudio.com/

### Dante Controller

下記 Audinate 社ウェブサイト(以下のURL)の Dante Controller ダウンロードページからダウンロー ドしてご利用ください。macOS 10.15 以降では V4.4.0.8 以降が必要です。 https://www.audinate.com/products/software/dante-controller

# ■ アップデートの流れ

本ガイドでは以下の流れでアップデートします。

複数の HY144-D をアップデートする場合、「コンピューターの TCP/IP の設定(Dante 用)」をして、1 台 ずつ「Dante ファームウェアのアップデート」を実施してください。

また、Dante ファームウェアのアップデートには、「Dante Firmware Update Manager を使用する場合」 と「Dante Updater を使用する場合」の2つの方法があります。

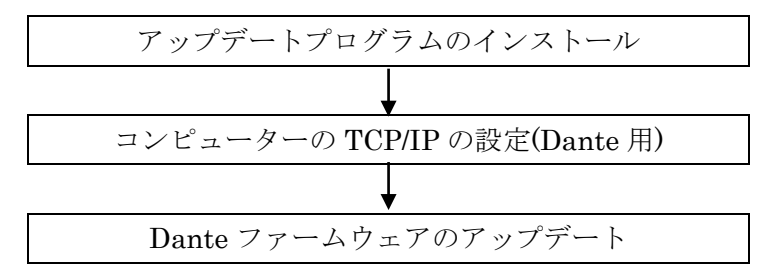

#### NOTE

・フェールセーフリカバリー(<u>11 ページ</u>)には Dante Firmware Update Manager を使用しないでください。V4以降のHY144-D Dante ファームウェアでは正常に回復しません。

・Dante Firmware Update Manager の詳細については、圧縮ファイル内にある「AUD-MAN-Firmware Update Manager」 をご参照ください。

Dante Updater は Dante Controller をインストールする際に自動的にインストールされます。Dante Updater の詳細については、Audinate 社の Dante Updater User Guide をご参照ください。
 https://www.audinate.com/learning/technical-documentation

## ■ Dante Firmware Update Manager のインストール

Dante Updater を使用する場合、この手順は省略できます。

「アップデートの準備」でダウンロードした Dante Firmware Update Manager のインストーラー (Windows: DanteFirmwareUpdateManager-x.x.x.exe、

Mac: DanteFirmwareUpdateManager-x.x.x.dmg)をダブルクリックして、画面の指示に従ってインストールしてください。

x.x.x は Dante Firmware Update Manager のバージョン番号を表わします。

また、圧縮ファイル内にある Dante ファームウェア(拡張子.dnt)も合わせて解凍しておいてください。 Dante ファームウェアはパスに半角英数字や・(ハイフン)、\_(アンダースコア)以外が含まれていると、正し く動作しません。半角英数字や・(ハイフン)、\_(アンダースコア)のみを名称に含むディレクトリにファーム ウェアアップデートファイルを保存するようにしてください。(例:C:¥temp など)

#### NOTE

・「Windows セキュリティ」ダイアログボックスが表示されることがあります。[このドライバーソフトウェアをインストールします]をクリックしてください。

・インストールが完了したあと、コンピューターの再起動を要求される場合があります。アップデートを実行する前にコンピューターを再起動してください。

・Dante Firmware Update Manager をインストールするときは、一時的にセキュリティソフトウェアを停止してください。

・macOS 10.15 以降では、Dante Controller 4.4.0.8 以降をインストールする際に自動的にインストールされる Dante Updater をご利用ください。

# ■ コンピューターの TCP/IP の設定(Dante 用)

Dante ファームウェアをアップデートするために、コンピューターの TCP/IP の設定をします。

### Windows の場合

#### 1. 以下の方法で、「ネットワークと共有センター」を開きます。

[スタート]を右クリック→[コントロールパネル]→[ネットワークと共有センター]または[ネットワークの状態とタスクの表示]をクリックまたはダブルクリックします。

「ネットワークと共有センター」画面が表示されます。

2. 「ネットワークと共有センター」画面の左側の「タスク」一覧の中から[ネットワーク接続の管理]または[ア ダプターの設定変更]をクリックし、[ローカルエリア接続]をダブルクリックします。

「ローカルエリア接続の状態」ダイアログボックスが表示されます。

#### NOTE

・「ユーザーアカウント制御」ダイアログボックスが表示されることがあります。[続行]または[はい]をクリックして ください。

・「ローカルエリア接続のプロパティ」ダイアログボックスが表示された場合、手順4に進んでください。

3. [プロパティ]をクリックします。

「ローカルエリア接続のプロパティ」ダイアログボックスが表示されます。

#### NOTE

・「ユーザーアカウント制御」ダイアログボックスが表示されることがあります。[続行]または[はい]をクリックして ください。

- 4. [インターネットプロトコルバージョン 4 (TCP/IPv4)]を選択して、[プロパティ]をクリックします。 「インターネット プロトコルバージョン 4 (TCP/IPv4)のプロパティ」ダイアログボックスが表示されます。
- 5. [IP アドレスを自動的に取得する(O)]をクリックします。

| インターネット プロトコル バージョン 4 (                                                                              | TCP/IPv4)のプロパティ 💦 🗾   |  |  |  |  |  |  |
|----------------------------------------------------------------------------------------------------|-----------------------|--|--|--|--|--|--|
| 全般(代替の構成)                                                                                            |                       |  |  |  |  |  |  |
| ネットワークでこの機能がサポートされている場合は、IP 設定を自動的に取得することがで<br>きます。サポートされていない場合は、ネットワーク管理者に適切な IP 設定を問い合わせ<br>てください。 |                       |  |  |  |  |  |  |
| <ul> <li>         ・         ・         ・</li></ul>                                                    |                       |  |  |  |  |  |  |
| ○ 次の IP アドレスを使う(S):                                                                                  |                       |  |  |  |  |  |  |
|                                                                                                    |                       |  |  |  |  |  |  |
| サブネットマスク(山):                                                                                         |                       |  |  |  |  |  |  |
| デフォルト ゲートウェイ(D):                                                                                     |                       |  |  |  |  |  |  |
| ◎ DNS サーバーのアドレスを自動的に取得                                                                               | ₹する( <u>B</u> )       |  |  |  |  |  |  |
| ─── 次の DNS サーバーのアドレスを使う(E):                                                                          |                       |  |  |  |  |  |  |
| 優先 DNS サーバー( <u>P</u> ):                                                                             | and the second second |  |  |  |  |  |  |
| 代替 DNS サーバー( <u>A</u> ):                                                                             | · · ·                 |  |  |  |  |  |  |
| □ 終了時に設定を検証する(L)                                                                                     | 詳細設定())               |  |  |  |  |  |  |
|                                                                                                    | OK キャンセル              |  |  |  |  |  |  |

6. [OK]をクリックします。

#### Mac の場合

1. [システム環境設定]→[ネットワーク]をクリックします。

「ネットワーク」画面が表示されます。

2. デバイスと接続するサービスをクリックします。

Mac 内蔵の Ethernet 端子を使用する場合は、[Ethernet]をクリックしてください。

- 3. 「IPv4 の設定」で「DHCP サーバーを使用」を選択します。
- 4. [適用]をクリックしてから、「ネットワーク」画面を閉じます。

# ■ Dante ファームウェアのアップデート

HY144-Dに内蔵されている Dante モジュールのファームウェアをアップデートする手順について、「Dante Firmware Update Manager を使用する場合」と「Dante Updater を使用する場合」を説明します。Dante Updater は Dante Controller をインストールする際に自動的にインストールされます。

#### NOTE

アップデートは、HY144-DをDSP-R10、DSP-RX-EX、DSP-RXのHYカードスロット3/4、CSD-R7のHYカードスロット2/3またはRPio622/RPio222に装着した状態で実施してください。

### **Dante Firmware Update Manager** を使用する場合

1. HY144-D の Dante [PRIMARY]端子とコンピューターの Ethernet 端子を Ethernet ケーブルで接続しま す。

必ずコンピューターと HY144-D を直結させ、他の Dante 機器をコンピューターにつながないでください。

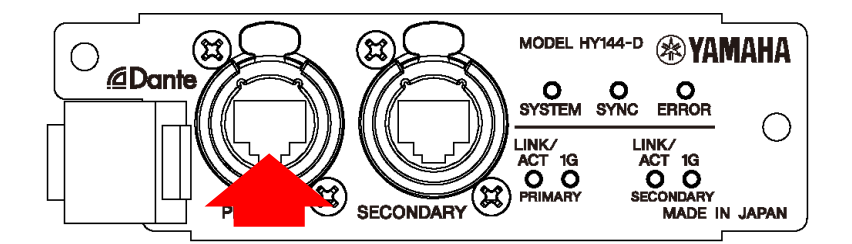

- 2. HY144-Dを装着している機器の電源を入れます。
- Windows: [スタート]→[Audinate]→[Dante Firmware Update Manager]→[Dante Firmware Update Manager]を右クリックして、[管理者として実行]を選択します。

Mac: [アプリケーション]→[Dante Firmware Update Manager]→[Dante Firmware Update Manager] をダブルクリックします。

Dante Firmware Update Manager が起動します。

タイトルバーでバージョンが 1.3.2 以降であることを確認してください。

NOTE ・「ユーザーアカウント制御」ダイアログボックスが表示されることがあります。[続行]または[はい]をクリックしてください。

・macOS 10.15 以降では Dante Firmware Update Manager は使用できません。Dante Controller をインストール する際に自動的にインストールされる Dante Updater をご利用ください。

- 4. インターフェースを選択する画面が表示された場合、Dante 機器に接続するインターフェースを選択します。
- 5. [Update Dante Firmware]をクリックします。
- 6. [Browse]をクリックして、「FWUpdate\_HY144-D\_vxxx\_swyyy.dnt」を選択して、[開く]をクリックします。

xxx と yyy はファームウェアのバージョン番号を表わします。

NOTE

<sup>・</sup>Dante ファームウェアはパスに半角英数字や-(ハイフン)、\_(アンダースコア)以外が含まれていると、正しく動作しません。半角英数字や-(ハイフン)、\_(アンダースコア)のみを名称に含むディレクトリにファームウェアアップデー

トファイルを保存するようにしてください。(例:C:¥temp など)

7. (V3.8.1.4 以前の Dante ファームウェアからアップデートする場合のみ) [Override Device Matching]に チェックを入れます。

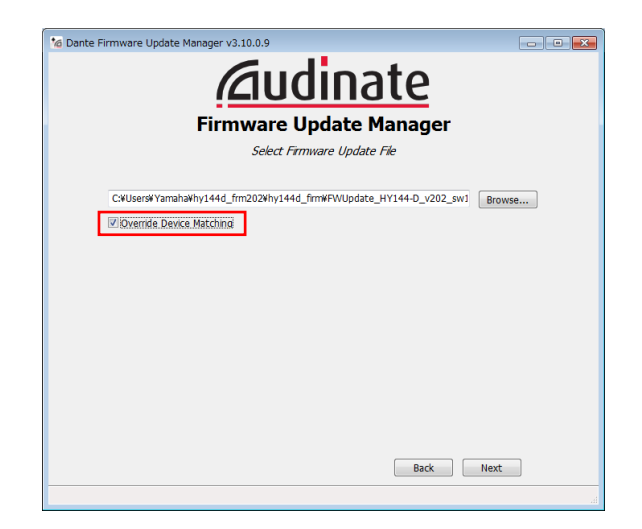

注記 [Override Device Matching]にチェックを入れていないときは、アップデートファイルに適合しているデバイ スだけが表示されます。これによって、間違ったファイルによるアップデートが防がれています。 ただし、HY144-D カードの Dante ファームウェアを V3.8.1.4 以前から V3.10.4.1 以降にアップデートする場 合だけは、[Override Device Matching]にチェックを入れる必要があります。 このとき、間違ったファイルでアップデートすることのないよう、アップデートファイルの名称確認を確実に 行ってください。

### 8. [Next]をクリックします。

#### NOTE

・Windows ファイアウォールにより Dante Firmware Update Manager がブロックされる場合があります。[プラ イベートネットワーク]にチェックを入れて、[アクセスを許可する]をクリックする。またはWindowsファイアウォー ルの「Windows ファイアウォールを介したプログラムまたは機能を許可する」をクリックして、「fum」のチェック が外れている場合は、チェックを入れて許可させてください。

Windows ファイアウォールにブロックされると、「Upgrade failed.」ダイアログが表示されます。

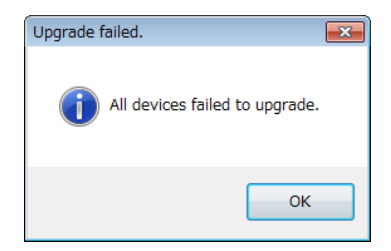

### 9. アップデートする HY144-D にチェックを入れます。

アップデートファイルのバージョンと HY144-D の行に表示されているバージョンを確認してください。

| 👩 Dante Firmware Upda                                                       | te Manager v3.10.2.4 | 5       |         |              |       |  |  |
|-----------------------------------------------------------------------------|----------------------|---------|---------|--------------|-------|--|--|
| <b>Audinate</b><br>Firmware Update Manager                                  |                      |         |         |              |       |  |  |
| 1 matching devices found (of 1 total)                                       |                      |         |         |              |       |  |  |
| Upload File: FWUpdate_HY144-D_v3814 (v3.8.1) for Yamaha Corporation:HY144-D |                      |         |         |              |       |  |  |
| Select All                                                                  |                      |         |         |              |       |  |  |
| Name                                                                        | Manufacturer         | Model   | Version | IP           |       |  |  |
| HY144-D-26a546                                                              | Yamaha Corporation   | HY144-D | 3.8.1.4 | 69.254.32.39 | Ready |  |  |
| 4                                                                           |                      | 11      |         |              | ,     |  |  |
| Back Refresh Start                                                          |                      |         |         |              |       |  |  |
|                                                                             |                      |         |         |              |       |  |  |

#### NOTE

・HY144-D が表示されない場合は[Refresh]をクリックしてください。それでも表示されない場合はケーブルが抜けたり断線していないか、TCP/IPの設定が正しいか、HY144-Dを装着している機器が起動しているか、Dante Controllerで認識するかなどを確認してください。

#### 10. [Start]をクリックします。

アップデートが開始されます。

アップデート中は Status 覧に「Updating(n/m)」が表示されます。アップデートが完了すると「Done」が表示されま す。

**注記** アップデートには2分から4分ほどかかります。この間は、絶対に本体電源を切ったり、ケーブルを抜い たりしないでください。アップデート作業中に電源ケーブルが抜けるなどしてアップデートに失敗した場 合、機器が動作しなくなる場合もあります。

#### NOTE

・5 分以上経過してもアップデートが完了しなかった場合、または失敗の表示が出た場合は、**HY144-D を装着してい** る機器の電源を切らずに Dante Firmware Update Manager の右上の×をクリックしてプログラムを終了させて、手 順3からやり直してください。それでも失敗する場合は、11ページ以降に記載している「フェールセーフモードにつ いて」の記載にしたがって、リカバリー処理を実施してください。

### 11. アップデートが完了したら、HY144-Dを装着している機器を再起動します。

HY144-D が、Dante Controller や HY144-D を装着している機器から認識されることを確認してください。

### Dante Updater を使用する場合

ここでは概要を説明します。詳細は、Dante Updater User Guide をご覧ください。 <u>https://www.audinate.com/learning/technical-documentation</u>

### 1. HY144-D の Dante [PRIMARY]端子とコンピューターの Ethernet 端子を Ethernet ケーブルで接続しま す。

必ずコンピューターと HY144-D を直結させ、他の Dante 機器をコンピューターにつながないでください。

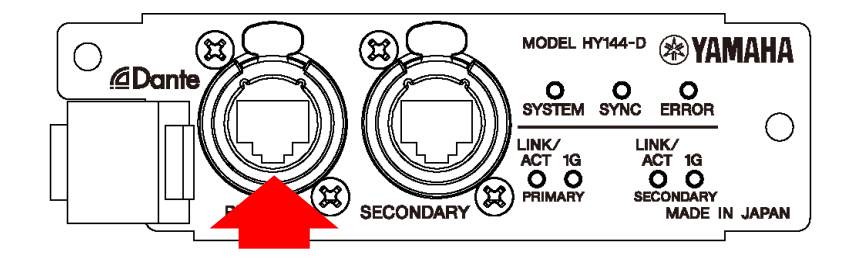

- 2. HY144-Dを装着している機器の電源を入れます。
- 3. Dante Updater を起動し、[ADVANCED SETTINGS] で、[ALLOW IMPORTED FIRMWARE] にチェッ クを入れます。(初回のみ)
- 4. Dante Updaterの[LIBRARY]→[IMPORTED FILES] からHY144-D Danteファームウェアをインポート します。(初回のみ。インターネット接続が必要)
- Dante Updaterの[HOME]→[IMPORTED FIRMWARE FILES] からDanteファームウェアをアップデー トします。

アップデートする「FWUpdate\_HY144-D\_\*\*\*\*.dnt」の[UPGRADE]をクリックします。[I understand that audio will be interrupted.]にチェックを入れ、[UPDATE NOW]をクリックします。

6. アップデートが完了したら、HY144-Dを装着している機器を再起動します。

HY144-D が、Dante Controller や HY144-D を装着している機器から認識されることを確認してください。

# ■フェールセーフモードについて

HY144-D に内蔵されている Dante モジュールは、ファームウェアのアップデート中に Dante 機器の電源 をオフにしてしまうことにより、データが破損して使用不可能になることがあります。

この状態から回復するために、Dante モジュールは「フェールセーフモード」に入ります。

フェールセーフモードの Dante モジュールを修復するためには、リカバリーイメージを Dante Controller のインストールと同時にインストールされる Dante Updater から送る必要があります。Dante Firmware Update Manager は使用しないでください。V4以降の HY144-D Dante ファームウェアでは正常に回復 しません。

HY144-Dの ERROR インジケーターが赤色で点灯している場合、Dante モジュールがフェールセーフモー ドに入っている可能性があります。

Dante モジュールがフェールセーフモードになっているかどうかを確かめるには、Dante Controller を使用します。

フェールセーフモードに入った Dante モジュールは、Dante Controller(バージョン 3.1.x 以上)のネットワークグリッドビュー上で機器名が赤色で表示されます。

| 2 Dante Controller - Network View     |          |        |          |
|---------------------------------------|----------|--------|----------|
| <u>File Device View H</u> elp         |          |        |          |
| 🏈 🖿 ★ 🚠 🖼 🗄                           |          |        |          |
| Routine Device Info Clock Status Netw | ork S    | Stati  | JS       |
| @Dante <sup>*</sup>                   |          | 060442 | 060c48 + |
| Filter Transmitters                   | ß        | Ē      | Ŧ        |
|                                       | litte    | 1      | 322      |
| Filter Receivers                      | nsn      |        | Ĩ.       |
|                                       | Tra      |        | amah     |
|                                       | nte      |        | ř        |
|                                       | å        |        | ē        |
|                                       |          |        |          |
| 🕀 🖻 Dante Receivers                   | <u> </u> |        |          |
| AUD-0604d2                            |          |        |          |
| ± Y001-Yamaha-Rio3224-D-060c48        |          |        | +        |

HY144-D に内蔵されている Dante モジュールをリカバリーする手順の概要を説明します。詳細は、Dante Updater User Guide をご覧ください。

https://www.audinate.com/learning/technical-documentation

- 1. HY144-Dを装着している機器の電源をオフにします。
- 2. HY144-Dを Dante ネットワークから切り離します。
- 3. HY144-DのDante [PRIMARY]端子とコンピューターのEthernet 端子をEthernet ケーブルで接続します。 ネットワークスイッチを経由するとリカバリー中にエラーが発生することがあります。コンピューターとHY144-Dは 1対1で接続してください。

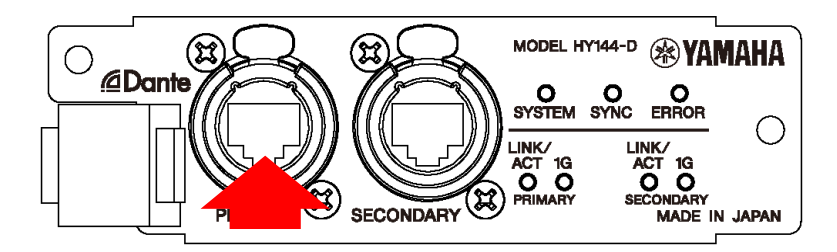

- 4. HY144-Dを装着している機器の電源をオンにします。
- コンピューターで、使用するネットワークインターフェース以外のネットワークインターフェースをすべて無効にします。
   無線 LAN を無効にすることも行ってください。
- 6. Dante Controller のインストール時にインストールされた Dante Updater を起動します。
- 7. Audinate 社ウェブサイトから、最新のフェールセーフリカバリーイメージをダウンロードします。
- Bante Updater の[ADVANCED SETTINGS] で、[ALLOW IMPORTED FIRMWARE]と[Allow override of device matching] にチェックを入れます(初回のみ)。
   [Allow rollback to previous versions]には自動でチェックが入ります。
- 9. Dante Updaterの[LIBRARY]→[IMPORTED FILES] からHY144-D Danteファームウェアをインポート します。(初回のみ。インターネット接続が必要。)
- 10. Dante Updater の[HOME]→[UPDATE(S) AVAILABLE]から RESTORE 機能を使って、フェールセーフ リカバリーを実行します。 / NOTE ↓

リカバリー後のファームウェアは最新ではありません。RIVAGE PM シリーズのコンソール、またはRIVAGE PM Editor で VIRTUAL と表示されます。次の手順でアップデートを行ってください。

 Dante Updater の[HOME]→[IMPORTED FIRMWARE FILES] から Dante ファームウェアをアップデー トします。 アップデートする「FWUpdate\_HY144-D\_\*\*\*\*.dnt」の[UPGRADE]をクリックします。「I understand that audio will be interrupted.」にチェックを入れ、[UPDATE NOW]をクリックします。

# 12. アップデートが完了したら、HY144-Dを装着している機器を再起動します

HY144-D が、Dante Controller や HY144-D を装着している機器から認識されることを確認してください。